# life is soft

Velneo vERP. Centros de coste

# Velneo vERP. Centros de coste

#### Velneo vERP. Centros de coste

Centros de coste Apuntes de un centro de coste Saldos de un centro de coste Repartos de un centro de coste Plantillas de un centro de coste **Costes** Reparto de costes **Balance analítico** Asientos con centros de coste Asiento manual con centro de coste Introducción de un asiento de compras con imputación a centros de coste Asiento automático desde plantilla con centro de coste Plantilla de asientos Introducción de un asiento de compras con imputación a centros de coste

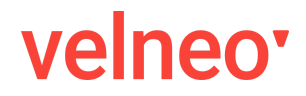

## Centros de coste

Los centros de coste en Velneo vERP están incluídos dentro de la sección "Analítica" de la contabilidad

#### Inicio

- Asientos ۲
- Tesorería Þ
- Tributos Þ
- Inmovilizado Þ
- Analítica -

#### Centros de coste

Costes

Balance analítico

- Informes Þ
- Procesos anuales b
- Maestros ۲
  - General

y nos muestra los centros de coste que tengamos definidos en nuestra aplicación.

| + 👼    |                                       |
|--------|---------------------------------------|
| Código | * Nombre                              |
| AMP    | Amposta                               |
| ARG    | Argentina                             |
| BAR    | Barcelona                             |
| CHI    | Chile                                 |
| COL    | Colombia                              |
| CRI    | Costa Rica                            |
| GEF    | Coste generales con reparto fijo      |
| GED    | Gastos generales con reparto dinámico |
| GIJ    | Gijón                                 |
| MAD    | Madrid                                |
| MEX    | México                                |
| OVI    | Oviedo                                |
| SEV    | Sevilla                               |
| VIG    | Vigo                                  |

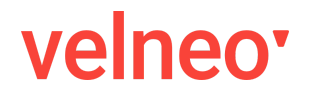

Velneo vERP. Centros de coste

#### Existen dos tipos de centros de coste, los que no son de reparto indirecto

| Centro | de coste        | 9             |                |                        |      |                     |   | Código: 0 |
|--------|-----------------|---------------|----------------|------------------------|------|---------------------|---|-----------|
| Código |                 | Nombre        |                |                        |      |                     |   |           |
| BAR    |                 | Barcelona     |                |                        |      |                     |   | Inactivo  |
| Apun   | ntes S          | aldos         | Repartos       | Plantillas             |      |                     |   |           |
| Rep    | parto de costes | indirectos    |                |                        |      |                     |   |           |
| Centro | s de coste de o | rigen del rep | arto           |                        |      |                     |   |           |
| c      | entro de coste  | •             | Nombre del cen | tro de coste           |      | Criterio de reparto | с | uota      |
| G      | GED             |               | Gastos genera  | ales con reparto dinám | nico | Cálculo Dinámico    |   | 0,00      |
| G      | <b>JEF</b>      |               | Coste general  | es con reparto fijo    |      | Cuotas fijas        | 2 | 0,00      |

y los que marcamos como centros de reparto de costes indirectos pudiendo además seleccionar el criterio de reparto (Cuotas fijas o Cálculo dinámico).

| Centro de co                                     | oste                                                                                                    |                        |                                                    |                                                                                                    | Código                                             |
|--------------------------------------------------|----------------------------------------------------------------------------------------------------|------------------------|----------------------------------------------------|----------------------------------------------------------------------------------------------------|----------------------------------------------------|
| Código                                           | Nombre                                                                                                    |                        |                                                    |                                                                                                    |                                                    |
| GEF                                              | Coste generales con re                                                                                                    | parto fijo             |                                                    |                                                                                                    | Inactiv                                            |
| Apuntes                                          | Saldos Repartos                                                                                                    | Plantillas             |                                                    |                                                                                                    |                                                    |
| ✓ Reparto de co<br>Centros de coste              | ostes indirectos<br><b>de destino del reparto</b>                                                                              | Criterio de reparto Cu | otas fijas<br>Iculo Dinámico                       |                                                                                                    |                                                    |
|                                                  |                                                                                                    |                        |                                                    |                                                                                                    |                                                    |
| Código                                           | * Nombre                                                                                                    |                        | Centro de coste                                    | Nombre del centro                                                                                                    | Cuota                                              |
| Código<br>CRI                                    | Nombre<br>Costa Rica                                                                                                    |                        | Centro de coste                                    | Nombre del centro Amposta                                                                                                    | Cuota<br>10,00                                     |
| Código<br>CRI<br>GIJ                             | Nombre<br>Costa Rica<br>Gijón                                                                                                  |                        | Centro de coste AMP ARG                            | <ul> <li>Nombre del centro</li> <li>Amposta</li> <li>Argentina</li> </ul>                                                     | Cuota<br>10,00<br>15,00                            |
| Código<br>CRI<br>GIJ<br>MAD                      | <ul> <li>Nombre</li> <li>Costa Rica</li> <li>Gijón</li> <li>Madrid</li> </ul>                                                  |                        | Centro de coste AMP ARG BAR                        | <ul> <li>Nombre del centro</li> <li>Amposta</li> <li>Argentina</li> <li>Barcelona</li> </ul>                                  | Cuota<br>10,00<br>15,00<br>20,00                   |
| Código<br>CRI<br>GIJ<br>MAD<br>MEX               | <ul> <li>Nombre</li> <li>Costa Rica</li> <li>Gijón</li> <li>Madrid</li> <li>México</li> </ul>                                  |                        | Centro de coste<br>AMP<br>ARG<br>BAR<br>CHI        | <ul> <li>Nombre del centro</li> <li>Amposta</li> <li>Argentina</li> <li>Barcelona</li> <li>Chile</li> </ul>                   | Cuota<br>10,00<br>15,00<br>20,00<br>25,00          |
| Código<br>CRI<br>GIJ<br>MAD<br>MEX<br>OVI        | <ul> <li>Nombre</li> <li>Costa Rica</li> <li>Gijón</li> <li>Madrid</li> <li>México</li> <li>Oviedo</li> </ul>                  |                        | Centro de coste<br>AMP<br>ARG<br>BAR<br>CHI<br>COL | <ul> <li>Nombre del centro</li> <li>Amposta</li> <li>Argentina</li> <li>Barcelona</li> <li>Chile</li> <li>Colombia</li> </ul> | Cuota<br>10,00<br>15,00<br>20,00<br>25,00<br>30,00 |
| Código<br>CRI<br>GIJ<br>MAD<br>MEX<br>OVI<br>SEV | <ul> <li>Nombre</li> <li>Costa Rica</li> <li>Gijón</li> <li>Madrid</li> <li>México</li> <li>Oviedo</li> <li>Sevilla</li> </ul> |                        | Centro de coste<br>AMP<br>ARG<br>BAR<br>CHI<br>COL | <ul> <li>Nombre del centro</li> <li>Amposta</li> <li>Argentina</li> <li>Barcelona</li> <li>Chile</li> <li>Colombia</li> </ul> | Cuota<br>10,00<br>15,00<br>20,00<br>25,00<br>30,00 |

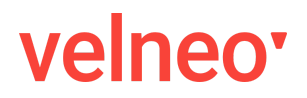

Velneo vERP. Centros de coste

Si el reparto es por cuotas fijas, debemos añadir sobre qué centros de costes se efectuará el reparto y su porcentaje correspondiente, siendo la suma de todos los repartos el 100% del importe.

|   | Centro de coste | Nombre del centro | Cuota  |
|---|-----------------|-------------------|--------|
|   | AMP             | Amposta           | 10,00  |
|   | ARG             | Argentina         | 15,00  |
|   | BAR             | Barcelona         | 20,00  |
|   | СНІ             | Chile             | 25,00  |
|   | COL             | Colombia          | 30,00  |
| _ |                 |                   |        |
|   |                 |                   | 100,00 |

Sí el reparto es por cálculo dinámico, tendremos que introducir a qué cuentas será repartido y el criterio de reparto (Saldo, Acumulado Debe o Acumulado Haber)

| 0                   | Cuenta para cálculo dinámico de reparto         |                                                  |
|---------------------|-------------------------------------------------|--------------------------------------------------|
| Cuenta pa           | ra el cálculo del reparto de costes Código: 2   | Nombre del centro     Cuota     Amposta     0,00 |
| Centro de coste     | GED                                             | Argentina 0,00                                   |
| Cuenta auxiliar     | :         600 <sup>•</sup> •                    | Barcelona 0,00                                   |
| Criterio de reparto | Saldo                                           |                                                  |
| ELIMINAR            | Acumulado Debe Acumulado Haber ACEPTAR CANCELAR | 0,00                                             |
|                     |                                                 |                                                  |
| Cuenta              |                                                 | ▼ Criterio de reparto                            |
| 600.0000001         | - Compras                                       | Saldo                                            |
| 700.0000001         | - Ventas                                        | Saldo                                            |

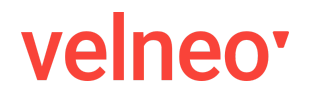

## Apuntes de un centro de coste

Desde cada centro de coste, podremos visualizar el histórico de todos los apuntes contables asignados a dicho centro de coste indicando la fecha, cuenta auxiliar, importe del gasto o ingreso, si ha sido a repartir, repartido o generado por reparto.

| Costes de un ap                                                                                                    | ounte                                                                                                    |            |            |                                                                                                    |                                                                       |                                                                         |                                                                              | Código: 2                                                                              |
|----------------------------------------------------------------------------------------------------|----------------------------------------------------------------------------------------------------|------------|------------|----------------------------------------------------------------------------------------------------|-----------------------------------------------------------------------|-------------------------------------------------------------------------|------------------------------------------------------------------------------|----------------------------------------------------------------------------------------|
| Datos del asiento                                                                                                    |                                                                                                    |            |            |                                                                                                    |                                                                       |                                                                         |                                                                              |                                                                                        |
| Aciente                                                                                                    | Anunt                                                                                                    |            |            |                                                                                                    |                                                                       |                                                                         |                                                                              |                                                                                        |
|                                                                                                    | Apuno                                                                                                    |            |            |                                                                                                    |                                                                       |                                                                         |                                                                              |                                                                                        |
| 0                                                                                                    | 0                                                                                                    |            | A repartir | Reparto r                                                                                               | ealizado 🔽 🤇                                                          | enerac                                                                  | to por re                                                                    | eparto                                                                                 |
| Datos del apunte                                                                                                    |                                                                                                    |            |            |                                                                                                    |                                                                       |                                                                         |                                                                              |                                                                                        |
| Cuenta auxiliar                                                                                                    |                                                                                                    |            |            |                                                                                                    |                                                                       |                                                                         |                                                                              |                                                                                        |
| : 600 ^ 1                                                                                                    | ^                                                                                                    | Compres    |            |                                                                                                    |                                                                       |                                                                         |                                                                              | ^                                                                                      |
| : 000 -                                                                                                    | ~                                                                                                    | Compias    |            |                                                                                                    |                                                                       |                                                                         |                                                                              | ~                                                                                      |
| Datos del coste                                                                                                    |                                                                                                    |            |            |                                                                                                    |                                                                       |                                                                         |                                                                              |                                                                                        |
| Centro de coste                                                                                                    |                                                                                                    |            |            |                                                                                                    | Gast                                                                  | D                                                                       |                                                                              | Ingreso                                                                                |
| BAR                                                                                                    | Barcelon     Barcelon     Barcelon | а          |            | <b>^</b>                                                                                                | 840,00                                                                |                                                                         |                                                                              | 0,00                                                                                   |
|                                                                                                    |                                                                                                    |            |            |                                                                                                    |                                                                       |                                                                         |                                                                              |                                                                                        |
|                                                                                                    |                                                                                                    |            |            |                                                                                                    |                                                                       |                                                                         |                                                                              |                                                                                        |
| ELIMINAR                                                                                                    |                                                                                                    |            |            |                                                                                                    | AGEP                                                                  | TAR                                                                     | CAP                                                                          | ICELAR                                                                                 |
|                                                                                                    |                                                                                                    |            |            |                                                                                                    |                                                                       |                                                                         |                                                                              |                                                                                        |
| ntro de coste                                                                                                    |                                                                                                    |            |            |                                                                                                    |                                                                       |                                                                         |                                                                              | Cóc                                                                                    |
| ntro de coste                                                                                                    |                                                                                                    |            |            |                                                                                                    |                                                                       |                                                                         |                                                                              | Cóc                                                                                    |
| ntro de coste                                                                                                    | na                                                                                                    |            |            |                                                                                                    |                                                                       |                                                                         |                                                                              | Cóc                                                                                    |
| ntro de coste<br>po Nombre<br>Barcelo<br>Apuntes Saldos                                                                                                    | na<br>Repartos                                                                                                    | Plantillas |            |                                                                                                    |                                                                       |                                                                         |                                                                              | Cód                                                                                    |
| ntro de coste<br>Nombre<br>Barcelo<br>Apuntes Saldos<br>+                                                                                                    | na<br>Repartos                                                                                                    | Plantillas |            |                                                                                                    |                                                                       |                                                                         |                                                                              | Cód                                                                                    |
| ntro de coste<br>Nombre<br>Barcelo<br>Apuntes Saldos<br>+  Techa Cuenta                                                                                                    | na<br>Repartos<br>Cuenta auxiliar                                                                                                    | Plantillas |            | Gasto                                                                                                   | Ingreso                                                               | A rep.                                                                  | Rep.                                                                         | Cón                                                                                    |
| ntro de coste<br>Nombre<br>Barcelo<br>Apuntes Saldos<br>+                                                                                                    | na<br>Repartos<br>Cuenta auxiliar<br>Compras                                                                                                    | Plantillas | 1.         | Gasto<br>500,00                                                                                         | Ingreso<br>0,00                                                       | A rep.<br>No                                                            | Rep.<br>No                                                                   | Cór<br>Ina<br>Gen.Reg<br>No                                                            |
| ntro de coste<br>Mombre<br>Barcelo<br>Apuntes Saldos<br>+                                                                                                    | na<br>Repartos<br>Cuenta auxiliar<br>Compras<br>Compras                                                                                                    | Plantillas | 1.         | Gasto<br>500,00                                                                                         | Ingreso<br>0,00<br>0,00                                               | A rep.<br>No<br>No                                                      | Rep.<br>No<br>No                                                             | Cód<br>Ina<br>Gen.Reg<br>No<br>No                                                      |
| ntro de coste<br>Nombre<br>Barcelo<br>Apuntes Saldos<br>+                                                                                                    | na<br>Repartos<br>Cuenta auxiliar<br>Compras<br>Compras<br>Compras                                                                                                    | Plantillas | 1.         | Gasto<br>500,00<br>420,00<br>300,00                                                                     | Ingreso<br>0,00<br>0,00<br>0,00                                       | Arep.<br>No<br>No                                                       | Rep.<br>No<br>No                                                             | Cór<br>Ina<br>Gen.Reg<br>No<br>No<br>No                                                |
| ntro de coste<br>Nombre<br>Barcelo<br>Apuntes Saldos<br>+                                                                                                    | na<br>Repartos<br>Cuenta auxiliar<br>Compras<br>Compras<br>Compras<br>Compras                                                                                                    | Plantillas | 1.         | Gasto<br>500,00<br>420,00<br>300,00<br>300,00                                                           | Ingreso<br>0,00<br>0,00<br>0,00                                       | A rep.<br>No<br>No<br>No                                                | Rep.<br>No<br>No<br>No                                                       | Cód<br>Ina<br>Gen.Reg<br>No<br>No<br>No<br>No                                          |
| ntro de coste<br>Nombre<br>Barcelo<br>Apuntes Saldos<br>+<br>Fecha Cuenta<br>2/10/18 600.000001<br>5/10/18 600.000001<br>19/10/18 600.000001<br>20/11/18 600.000001                                                                                                    | na<br>Repartos<br>Cuenta auxiliar<br>Compras<br>Compras<br>Compras<br>Compras                                                                                                    | Plantillas | 1.         | Gasto<br>500,00<br>420,00<br>300,00<br>300,00                                                           | Ingreso<br>0,00<br>0,00<br>0,00<br>0,00<br>0,00                       | Arep.<br>No<br>No<br>No<br>No<br>No                                     | Rep.<br>No<br>No<br>No<br>No                                                 | Cód<br>Ina<br>Gen.Reg<br>No<br>No<br>No<br>No<br>No                                    |
| ntro de coste<br>Nombre<br>Barcelo<br>Apuntes Saldos<br>+<br>Fecha Cuenta<br>2/10/18 600.000001<br>5/10/18 600.000001<br>19/10/18 600.000001<br>3/11/18 600.000001<br>3/11/18 600.000001<br>3/11/18 600.000001                                                                                                    | na<br>Repartos<br>Cuenta auxiliar<br>Compras<br>Compras<br>Compras<br>Compras<br>Compras                                                                                                    | Plantillas | 1.         | Gasto<br>500,00<br>420,00<br>300,00<br>300,00<br>300,00<br>840,00                                       | Ingreso<br>0,00<br>0,00<br>0,00<br>0,00<br>0,00<br>0,00<br>0,00       | Arep.<br>No<br>No<br>No<br>No<br>No                                     | Rep.<br>No<br>No<br>No<br>No<br>No                                           | Cón<br>Ina<br>Gen.Reg<br>No<br>No<br>No<br>No<br>No<br>No<br>Si                        |
| ntro de coste<br>Nombre<br>Barcelo<br>Apuntes Saldos<br>+                                                                                                    | na<br>Repartos<br>Cuenta auxiliar<br>Compras<br>Compras<br>Compras<br>Compras<br>Compras<br>Compras                                                                                                    | Plantillas | 1.         | Gasto<br>500,00<br>420,00<br>300,00<br>300,00<br>840,00<br>0,00                                         | Ingreso<br>0,00<br>0,00<br>0,00<br>0,00<br>0,00<br>0,00<br>0,00<br>0, | A rep.<br>No<br>No<br>No<br>No<br>No                                    | Rep.<br>No<br>No<br>No<br>No<br>No<br>No                                     | Cón<br>Ina<br>Gen.Reg<br>No<br>No<br>No<br>No<br>No<br>Si<br>Si                        |
| ntro de coste<br>Nombre<br>Barcelo<br>Apuntes Saldos<br>+                                                                                                    | na<br>Repartos<br>Cuenta auxiliar<br>Compras<br>Compras<br>Compras<br>Compras<br>Compras<br>Compras<br>Compras                                                                                                    | Plantillas | 1.         | Gasto<br>500,00<br>420,00<br>300,00<br>300,00<br>840,00<br>0,00<br>0,00                                 | Ingreso<br>0,00<br>0,00<br>0,00<br>0,00<br>0,00<br>0,00<br>0,00<br>0, | Arep.<br>No<br>No<br>No<br>No<br>No<br>No                               | Rep.<br>No<br>No<br>No<br>No<br>No<br>No<br>No                               | Cón<br>Gen.Reg<br>No<br>No<br>No<br>No<br>Si<br>Si<br>Si                               |
| ntro de coste<br>Nombre<br>Barcelo<br>Apuntes Saldos<br>+                                                                                                    | na<br>Repartos<br>Cuenta auxiliar<br>Compras<br>Compras<br>Compras<br>Compras<br>Compras<br>Compras<br>Compras<br>Compras<br>Compras<br>Compras                                                                                                    | Plantillas | 1.         | Gasto<br>500,00<br>420,00<br>300,00<br>300,00<br>840,00<br>0,00<br>0,00<br>360,00                       | Ingress<br>0,00<br>0,00<br>0,00<br>0,00<br>0,00<br>0,00<br>0,00<br>0  | Arep.<br>No<br>No<br>No<br>No<br>No<br>No<br>No<br>No                   | Rep.<br>No<br>No<br>No<br>No<br>No<br>No<br>No<br>No<br>No                   | Cón<br>Gen.Reg<br>No<br>No<br>No<br>No<br>Si<br>Si<br>Si<br>No                         |
| ntro de coste  Nombre Barcelo Apuntes Saldos  +  Pecha Cuenta 2/10/18 600.000001 19/10/18 600.000001 30/11/18 600.000001 30/11/18 600000001 30/11/18 6000000000001 30/11/18 6000000001 30/11/18 6000000001 30/11/18 6000000001 30/11/18 60000000000000 | na<br>Repartos<br>Cuenta auxiliar<br>Compras<br>Compras<br>Compras<br>Compras<br>Compras<br>Compras<br>Compras<br>Compras<br>Compras<br>Compras<br>Compras<br>Compras<br>Compras<br>Compras<br>Compras<br>Compras<br>Compras                                                                                                    | Plantillas | 1.         | Gasto<br>500,00<br>420,00<br>300,00<br>300,00<br>840,00<br>0,00<br>0,00<br>360,00<br>500,00             | Ingress<br>0,00<br>0,00<br>0,00<br>0,00<br>0,00<br>0,00<br>0,00<br>0  | A rep.<br>No<br>No<br>No<br>No<br>No<br>No<br>No<br>No<br>No            | Rep.<br>No<br>No<br>No<br>No<br>No<br>No<br>No<br>No<br>No                   | Cóc<br>Gen.Reg<br>No<br>No<br>No<br>Si<br>Si<br>Si<br>No<br>No                         |
| ntro de coste  Nombre Barcelo Apuntes Saldos  + Pecha Cuenta 2/10/18 600.000001 19/10/18 600.000001 30/11/18 600.000001 30/11/18 600000001 30/11/18 600000001 30/11/18 600000001 30/11/18 600000001 30/11/18 60000001 30/11/18 60000001 30/11/18 60000001 30/11/18 600000001 30/11/18 600000000001 30/11/18 6000000001 30/118 60000000 | na<br>Repartos<br>Cuenta auxiliar<br>Compras<br>Compras                                                                                                    | Plantillas | 1.         | Gasto<br>500,00<br>420,00<br>300,00<br>300,00<br>840,00<br>0,00<br>360,00<br>500,00<br>160,00           | Ingreso<br>0,00<br>0,00<br>0,00<br>0,00<br>0,00<br>0,00<br>0,00<br>0, | Arep.<br>No<br>No<br>No<br>No<br>No<br>No<br>No<br>No<br>No             | Rep.<br>No<br>No<br>No<br>No<br>No<br>No<br>No<br>No<br>No<br>No<br>No       | Cóc<br>Gen.Reg<br>No<br>No<br>No<br>Si<br>Si<br>Si<br>No<br>No<br>Si                   |
| ntro de coste  Nombre Barcelo Apuntes Saldos  +  Pecña Cuenta 2/10/18 600.000001 5/10/18 600.000001 3/11/18 600.000001 30/11/18 600.000001 30/11/18 600000001 30/11/18 6000000001 30/11/18 6000000000001 30/118 600000000000000000 | na<br>Repartos<br>Cuenta auxiliar<br>Compras<br>Compras                                                                                                    | Plantillas | 1.         | Gasto<br>500,00<br>420,00<br>300,00<br>300,00<br>840,00<br>0,00<br>360,00<br>500,00<br>160,00<br>300,00 | Ingreso<br>0,00<br>0,00<br>0,00<br>0,00<br>0,00<br>0,00<br>0,00<br>0, | Arep.<br>No<br>No<br>No<br>No<br>No<br>No<br>No<br>No<br>No<br>No<br>No | Rep.<br>No<br>No<br>No<br>No<br>No<br>No<br>No<br>No<br>No<br>No<br>No<br>No | Cóc<br>Gen.Rep<br>No<br>No<br>No<br>No<br>Si<br>Si<br>Si<br>Si<br>No<br>No<br>Si<br>No |

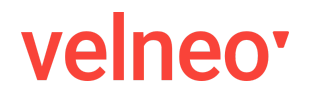

#### Saldos de un centro de coste

Desde el centro de coste podemos visualizar los saldos de cada ejercicio y mes generados automáticamente en el momento de contabilizar los asientos y apuntes contables.

| Centro de co | oste         |                 |            |          |            |          |          |          | Código: 0 |
|--------------|--------------|-----------------|------------|----------|------------|----------|----------|----------|-----------|
| Código       | Nombre       |                 |            |          |            |          |          |          |           |
| BAR          | Barcelon     | a               |            |          |            |          |          |          | Inactivo  |
| Apuntes      | Saldos       | Repartos        | Plantillas |          |            |          |          |          |           |
| Cuenta       | Nombre de la | cuenta          | Año        | Enero'20 | Febrero'20 | Marzo'20 | Abril'20 | Mayo'20  | Junio'    |
| 600.0000001  | Compras      |                 | 2018       | 840,00   | 3.060,00   | 3.660,00 | 3.660,00 | 3.660,00 | 3.660     |
| 600.0000002  | Compras de   | materias primas | 2018       | 0,00     | 0,00       | 0,00     | 0,00     | 0,00     | 0         |
| 600.0000001  | Compras      |                 | 2019       | 1.860,00 | 1.860,00   | 1.860,00 | 2.160,00 | 2.160,00 | 2.160     |
| 600.0000001  | Compras      |                 | 2020       | 0,00     | 30,00      | 30,00    | 30,00    | 30,00    | 30        |

### Repartos de un centro de coste

Desde el centro de coste podemos visualizar los repartos de cada centro de coste de origen que afectarán a este centro de coste.

| Centro de co        | oste                                        |                                 |                                         |    |                       |                         | Código: 0    |
|---------------------|---------------------------------------------|---------------------------------|-----------------------------------------|----|-----------------------|-------------------------|--------------|
| Código              | Nombre                                      | 19                              |                                         |    |                       |                         | Inactivo     |
| Anuntee             | Saldos                                      | Penartos                        | Diantillac                              |    |                       |                         |              |
| Centros de coste    | ostes indirecto<br>e <b>de origen del</b> I | s<br>reparto                    |                                         |    |                       |                         |              |
| Centro de co<br>GED | oste                                        | Nombre del cen<br>Gastos genera | tro de coste<br>ales con reparto dinámi | co | Criterio d<br>Cálculo | e reparto C<br>Dinámico | uota<br>0.00 |
| GEF                 |                                             | Coste general                   | es con reparto fijo                     |    | Cuotas f              | fijas 2                 | 0,00         |

### Plantillas de un centro de coste

Desde el centro de coste podemos visualizar las plantillas de asientos en las que interviene este centro de coste.

## Costes

Desde el menú de Costes, podemos elegir el centro a visualizar y una vez elegido, seleccionar un periodo entre fechas para mostrar la información correspondiente pudiendo filtrar además, por los que estén pendientes de repartir, repartidos o generados por reparto.

| Cos<br>Ejem | <b>tes</b><br>plo, S.A. |         |        |                       |        |          |         |        |       | 02 jun 2020<br>Página 1 |
|-------------|-------------------------|---------|--------|-----------------------|--------|----------|---------|--------|-------|-------------------------|
|             | Fecha                   | Asiento | Código | Cuenta auxiliar       |        | Gasto    | Ingreso | A rep. | Rep.  | Gen.Rep                 |
| Bar         | celona                  |         |        |                       |        |          |         |        |       |                         |
|             | 10/1/19                 | 2286    | 44     | 600.0000001 - Compras |        | 1.500,00 |         | falso  | falso | falso                   |
|             | 10/1/19                 | 2233    | 39     | 600.0000001 - Compras |        | 360,00   |         | falso  | falso | falso                   |
|             | 31/3/19                 |         | 54     | 600.0000001 - Compras |        | 160,00   |         | falso  | falso | verdadero               |
|             | 19/4/19                 | 2312    | 58     | 600.0000001 - Compras |        | 300,00   |         | falso  | falso | falso                   |
|             | 26/2/20                 | 2411    | 62     | 600.0000001 - Compras |        | 30,00    |         | falso  | falso | falso                   |
|             |                         |         |        |                       | Total: | 2.350,00 |         |        |       |                         |

#### Esta información podremos imprimirla.

| Cos<br>Ejem | <b>ites</b><br>iplo, S.A. |         |        |                       |        |          |         |        |       | 02 jun 2020<br>Página 1 |
|-------------|---------------------------|---------|--------|-----------------------|--------|----------|---------|--------|-------|-------------------------|
|             | Fecha                     | Asiento | Código | Cuenta auxiliar       |        | Gasto    | Ingreso | A rep. | Rep.  | Gen.Rep                 |
| Bar         | celona                    |         |        |                       |        |          |         |        |       |                         |
|             | 10/1/19                   | 2286    | 44     | 600.0000001 - Compras |        | 1.500,00 |         | falso  | falso | falso                   |
|             | 10/1/19                   | 2233    | 39     | 600.0000001 - Compras |        | 360,00   |         | falso  | falso | falso                   |
|             | 31/3/19                   |         | 54     | 600.0000001 - Compras |        | 160,00   |         | falso  | falso | verdadero               |
|             | 19/4/19                   | 2312    | 58     | 600.0000001 - Compras |        | 300,00   |         | falso  | falso | falso                   |
|             | 26/2/20                   | 2411    | 62     | 600.0000001 - Compras |        | 30,00    |         | falso  | falso | falso                   |
|             |                           |         |        |                       | Total: | 2 350 00 |         |        |       |                         |

## Reparto de costes

Desde este menú podemos realizar el reparto de coste desde el botón de más opciones

...

| Costes  |                               |              |              |              |
|---------|-------------------------------|--------------|--------------|--------------|
| Cen     | tro de coste                  |              |              |              |
| :       | BAR 2 Barce                   | elona        |              |              |
|         | Pendiente de repartir 🗌 Repar | to realizado | Generado por | r reparto    |
| + 👼     |                               | _            |              |              |
| Fecha   | Repartir costes               | itro de Co   | Cuenta       | Cuenta auxil |
| 26/2/20 | Eliminar reparto de costes    | rcelona      | 600.0000001  | Compras      |
| 19/4/19 | LIUIL DAN                     | Jurcelona    | 600.0000001  | Compras      |
| 31/3/19 | 0 BAR                         | Barcelona    | 600.0000001  | Compras      |
| 10/1/19 | 2.286 BAR                     | Barcelona    | 600.0000001  | Compras      |
| 10/1/19 | 2.233 BAR                     | Barcelona    | 600.0000001  | Compras      |

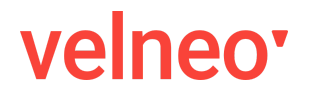

Velneo vERP. Centros de coste

Al pulsar en la opción de Repartir costes, nos mostrará un formulario donde debemos introducir el centro de coste donde se repartirá, el ejercicio y el mes.

El centro de coste elegido debe de ser uno que admita repartos, y para localizarlo, disponemos de la posibilidad de buscar por Nombre en los centros que permitan reparto.

|                | Centros de coste                      |        |
|----------------|---------------------------------------|--------|
| ndices:        |                                       |        |
| Nombre         | (reparto)                             | ~      |
| ntroduzca dato | os de búsqueda:                       |        |
| l              |                                       |        |
| Código         | Nombre                                | ,      |
| GEF            | Coste generales con reparto fijo      |        |
| GED            | Gastos generales con reparto dinámico |        |
|                |                                       |        |
|                |                                       |        |
|                |                                       |        |
|                |                                       |        |
|                |                                       |        |
|                |                                       | CERRAR |

Tras elegirlo, el formulario quedará similar a este

| Reparto t       | 003103 |                                    |                |
|-----------------|--------|------------------------------------|----------------|
| Centro de Coste | GEF    | Ç Coste generales con reparto fijo | ~              |
| Año             | 2020 🗘 |                                    |                |
| Mes             | 6 ्    |                                    |                |
|                 |        | AC                                 | EPTAR CANCELAR |

Sí se han encontrado costes a repartir, se realizará el reparto, sino, se informará de que no ha sido posible hacerlo.

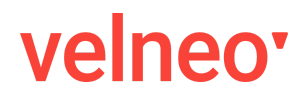

## **Balance analítico**

Desde esta opción, es posible realizar un balance analítico de uno o varios centros de coste pudiendo elegir entre cuentas y fechas.

Balance analítico

| Mes                         | Año Cer                            | ntro de coste                                                       |                                                                                                    |                                      | Cuenta d                           | esde Cuenta                             | hasta                                  |
|-----------------------------|------------------------------------|---------------------------------------------------------------------|----------------------------------------------------------------------------------------------------|--------------------------------------|------------------------------------|-----------------------------------------|----------------------------------------|
| 6 🗘                         | 2020 🗘 🚦                           |                                                                     | <b>`</b>                                                                                                    |                                      | ÷ :                                | ÷ :                                     | $\hat{\downarrow}$ Q                   |
| ē ·                         | •                                  |                                                                     |                                                                                                    |                                      |                                    |                                         |                                        |
|                             | _                                  |                                                                     |                                                                                                    |                                      |                                    |                                         |                                        |
| Código                      | Nombr                              | e del centro de ci Cuenta                                           | Nombre de la cuenta                                                                                                    | a Suma debe                          | Suma haber                         | Saldo deudor                            | Saldo acreedor                         |
| Código<br>BAR               | * Nombr<br>Barce                   | e del centro de ci Cuenta<br>lona 600.000                           | Nombre de la cuenta<br>0001 Compras                                                                                                    | a Suma debe<br>30,00                 | Suma haber<br>0,00                 | Saldo deudor<br>30,00                   | Saldo acreedor<br>0,00                 |
| Código<br>BAR<br>MAD        | Nombr<br>Barce<br>Madri            | e del centro de ci Cuenta<br>lona 600.000<br>d 600.000              | Nombre de la cuenta           0001         Compras           0001         Compras                                                               | a Suma debe<br>30,00<br>50,00        | Suma haber<br>0,00<br>0,00         | Saldo deudor<br>30,00<br>50,00          | Saldo acreedor<br>0,00<br>0,00         |
| Código<br>BAR<br>MAD<br>SEV | Nombr<br>Barce<br>Madri<br>Sevilla | e del centro de ci Cuenta<br>lona 600.000<br>d 600.000<br>a 600.000 | Nombre de la cuenta           0001         Compras           0001         Compras           0001         Compras           0001         Compras | suma debe<br>30,00<br>50,00<br>20,00 | Suma haber<br>0,00<br>0,00<br>0,00 | Saldo deudor<br>30,00<br>50,00<br>20,00 | Saldo acreedor<br>0,00<br>0,00<br>0,00 |

## Asientos con centros de coste

La introducción de apuntes que se asignen a un centro de coste se puede realizar de forma manual, es decir, asignando en cada apunte el centro de coste correspondiente o de forma automática desde un asiento generado por una plantilla.

### Asiento manual con centro de coste

#### Introducción de un asiento de compras con imputación a centros de coste

En el menú de asiento, vamos a introducir una factura de compra para que se aplique un reparto manual a centros de costes.

En primer lugar, introducimos el primer apunte correspondiente a las compras donde debemos comprobar que está activado el check de Costes.

|             | Asie   | nto |      | Nº A  | punte | Fecha c  | ontable | Fecha        | alor  | Tipo de asiento            |        |                              |
|-------------|--------|-----|------|-------|-------|----------|---------|--------------|-------|----------------------------|--------|------------------------------|
| ۲           | 2.4    | 20  |      |       | 0     | 2/6      | /20 ~   | 2/6/2        | ) ~   | Normal                     |        | Puntea                       |
| Datos del a | apunt  | е   |      |       |       |          |         |              |       |                            | Ľ      | ibros auxiliares             |
| Cuenta aux  | xiliar | :   | 600  | Ŷ     | 1     | ^<br>~   | Compra  | as           |       |                            | ~<br>~ | <ul> <li>Cobros</li> </ul>   |
| Tercero     |        | ÷   |      |       |       |          |         |              |       |                            | ~      | Pagos                        |
| Debe / Hab  | ber    |     | 2.0  | 00,00 |       | 0,00     |         |              |       |                            |        | <ul> <li>✓ Costes</li> </ul> |
| Concepto    |        | :   | SF   | Ŷ     | S/Fac | ctura nº |         |              |       |                            |        |                              |
| Nº Docume   | ento   | TES | T-01 |       |       |          |         |              |       |                            |        |                              |
| Régimen I.\ | V.A.   | Gen | eral |       |       | ~        |         | Recargo 🗌 Re | tenci | ión IRPF 🗌 Retención alqui | iler   |                              |

## life is soft

Velneo vERP. Centros de coste

Una vez introducidos los campos necesarios, nos mostrará un formulario donde podremos generar el reparto a los centros de coste de forma manual.

| Costo     | e de ur    | n an | unto     |                       |               |                | Código: 71  |
|-----------|------------|------|----------|-----------------------|---------------|----------------|-------------|
| CUSIC     | s ue ui    | ιaμ  | unte     |                       |               |                | Coulgo. 7.  |
| Datos de  | asiento    |      |          |                       |               |                |             |
|           | Asiento    |      | Apunte   | Cuenta auxiliar       |               | Debe           | Haber       |
| ۲         | 2.420      | ۲    | 1        | 600.0000001 - Compras |               | 2.000,00       | 0,00        |
| + 6       | <b>i</b> g |      |          |                       |               |                |             |
|           | r i i      |      |          |                       |               |                |             |
|           |            |      | •        |                       |               |                |             |
| Centro de | Coste      |      | Nombre   |                       | Gasto         | Ingreso A rep. | Rep. Gen.Re |
| Centro de | Coste      |      | * Nombre |                       | Gasto         | Ingreso A rep. | Rep. Gen.Re |
| Centro de | Coste      |      | • Nombre |                       | Gasto         | Ingreso A rep. | Rep. Gen.Re |
| Centro de | Coste      |      | • Nombre |                       | Gasto         | Ingreso Arep.  | Rep. Gen.Re |
| Centro de | Coste      |      | Nombre   |                       | Gasto         | Ingreso Arep.  | Rep. Gen.Re |
| Centro de | Coste      |      | • Nombre |                       | Gasto         | Ingreso Arep.  | Rep. Gen.Re |
| Centro de | Coste      |      | Nombre   |                       | Gasto         | Ingreso Arep.  | Rep. Gen.Re |
| Centro de | Coste      |      | • Nombre |                       | Gasto         | Ingreso Arep.  | Rep. Gen.Re |
| Centro de | Coste      |      | • Nombre |                       | Gasto         | Ingreso Arep.  | Rep. Gen.Re |
| Centro de | Coste      |      | * Nombre |                       | Gasto         | Ingreso Arep.  | Rep. Gen.Re |
| Centro de | Coste      |      | • Nombre |                       | Gasto<br>0,00 | Ingreso Arep.  | Rep. Gen.Re |

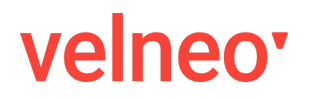

Velneo vERP. Centros de coste

|        | Costes de un apun                                                                                                    | te                                                                                                    |
|--------|----------------------------------------------------------------------------------------------------|----------------------------------------------------------------------------------------------------|
| Cost   | es de un anunte                                                                                                    | Códiao: 7144                                                                                                    |
| Datos  | lel asiento                                                                                                    |                                                                                                    |
|        | Asiento Apunte Cuenta auxiliar                                                                                                    | Debe Haber 7.14                                                                                                    |
| •      | e e Cost                                                                                                    | e de un apunte                                                                                                    |
| +      | Datos del asiento                                                                                                    | C                                                                                                    |
| Centro | Asiento Apunte                                                                                                    |                                                                                                    |
|        |                                                                                                    |                                                                                                    |
|        | <ul> <li>2.420</li> <li>7.144</li> </ul>                                                                                                    | A repartir Reparto realizado Generado por repa                                                                                                    |
|        | Image: Object of the second second se                                                                                                    | A repartir 🗌 Reparto realizado 🗌 Generado por repa                                                                                                    |
|        | Outros del apunte         Cuenta auxiliar                                                                                                    | A repartir Reparto realizado Generado por reparto de la construcción de la construcción d |
|        | Oatos del apunte         7.144           Cuenta auxiliar<br>600                                                                                                    | A repartir Reparto realizado Generado por reparto de la construcción de la construcción d |
|        | Image: Cuenta auxiliar       Image: Cuenta auxiliar       Image: Cuenta auxiliar <t< td=""><td>A repartir Reparto realizado Generado por reparto de la construcción de la construcción d</td></t<> | A repartir Reparto realizado Generado por reparto de la construcción de la construcción d |
|        | Image: Contract of the cost of the cost of the co                                                                                                    | A repartir Reparto realizado Generado por repartir                                                                                                    |

#### y tras finalizar, quedaría un reparto similar a este

#### Costes de un apunte

Código: 7.144

#### Datos del asiento

| Asi   | ento | Apunte Cuenta auxili | ar            | Debe     | Haber |
|-------|------|----------------------|---------------|----------|-------|
| • 2.4 | 20 💿 | 1 600.0000           | 001 - Compras | 2.000,00 | 0,00  |

## + 👼 …

| Centro de Coste | Nombre    | Gasto    | Ingreso | A rep. | Rep. | Gen.Rep. |
|-----------------|-----------|----------|---------|--------|------|----------|
| BAR             | Barcelona | 1.000,00 | 0,00    | No     | No   | No       |
| MAD             | Madrid    | 1.000,00 | 0,00    | No     | No   | No       |

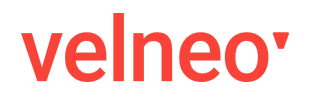

Velneo vERP. Centros de coste

o podemos indicarle a la aplicación que realice un reparto de costes automático desde el menú "Más opciones"

| + ē           | •••                        |
|---------------|----------------------------|
| Centro de Co: | Repartir costes            |
|               | Eliminar reparto de costes |

Esta opción ya ha sido comentada en puntos anteriores.

| Reparto o       | le costes |        |                                  |         |          |
|-----------------|-----------|--------|----------------------------------|---------|----------|
| Centro de Coste | GEF       | ^<br>~ | Coste generales con reparto fijo |         | ^<br>~   |
| Año             | 2020 🗘    |        |                                  |         |          |
| Mes             | 6 ्       |        |                                  |         |          |
|                 |           |        |                                  | ACEPTAR | CANCELAR |

## life is soft Velneo vERP. Centros de coste

### Asiento automático desde plantilla con centro de coste

#### Plantilla de asientos

En Velneo vERP tenemos una plantilla automática para la generación de asientos de facturas de proveedor donde hemos añadido el reparto a centros de coste.

| antilla              |                           |      |     |       |               |    |                        | Apu |
|----------------------|---------------------------|------|-----|-------|---------------|----|------------------------|-----|
| Compras de mercaderí | as (automática)           |      |     |       |               |    |                        | 1   |
|                      |                           |      |     |       |               |    |                        |     |
| Datos del apunte     | Registros auxiliares      | 5    |     | Coste | S             |    |                        |     |
|                      | Inicializar               | F    | ijo | Conte | enido inicial |    |                        |     |
| Cuenta               | .Manual                   | ~    | /   | :     | 600           | Ŷ  | Compras de mercaderías | Ŷ   |
| Auxiliar             | .Manual                   | ~ [  | /   | ÷     | 1             | Ŷ  | Compras                | Ŷ   |
| Tercero              | .Manual                   | ~    |     | ÷     |               |    |                        | Ŷ   |
| Concepto             | Nombre auxiliar automátic | ×~ . | /   |       |               |    |                        |     |
| Número documento     | .Manual                   | ~ [  |     |       |               |    |                        |     |
| Saldo                | Debe                      | ~    | /   |       |               |    |                        |     |
| Importe factor 1     | .Manual                   | ~    |     | Impor | rte           |    | 100,00                 |     |
| Operación            | .Sin operación            | ~    |     |       |               |    |                        |     |
| Importe factor 2     | Fijo                      | ~    |     |       |               |    |                        |     |
| Régimen IVA          | General                   | ~    | /   | Come  | entario       | Ba | ise imponible          |     |
|                      |                           |      |     |       |               |    |                        |     |

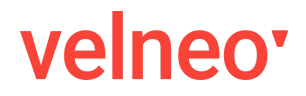

Velneo vERP. Centros de coste

En la pestaña Costes, es donde se ha incluído el reparto de los porcentajes en cada centro de coste.

| antilla                  |                      |        |                 |            | Арч     |
|--------------------------|----------------------|--------|-----------------|------------|---------|
| Compras de mercaderías ( | (automática)         |        |                 |            | Ĵ 1     |
| Datos del apunte         | Registros auxiliares | Costes |                 |            |         |
| +                        |                      |        |                 |            |         |
| Centro de coste          |                      |        | Gasto o ingreso | Opción     | Importe |
| Barcelona                |                      |        | Gasto           | Porcentaje | 30,00   |
| Madrid                   |                      |        | Gasto           | Porcentaje | 50,00   |
| Sevilla                  |                      |        | Gasto           | Porcentaje | 20,00   |
|                          |                      |        |                 |            |         |
|                          |                      |        |                 |            |         |
|                          |                      |        |                 |            |         |
|                          |                      |        |                 |            |         |

Al pulsar en una línea del reparto, vemos cómo podemos introducir el centro de coste, sí es gasto o ingreso (o Según saldo realizando el cuadre), el importe (manual, importe o porcentaje) y los checks para marcar sí cada uno de esos campos anteriores es fijo, es decir, no nos preguntará en el momento de introducir el asiento.

| Datos de  | la plantilla | 1        |                   |      |           |        |
|-----------|--------------|----------|-------------------|------|-----------|--------|
| Plantilla | Compras      | s de mer | caderías (automát | ica) |           | ^<br>~ |
| Apunte    | 1            |          | ~                 |      |           |        |
| Centro d  | e coste      | :        | BAR               | ÇE   | Barcelona | Ų Fijo |
| Gasto o i | ngreso       | Gas      | to                | ~    |           | ✓ Fijo |
|           |              | Por      | centaje           | ~    | 30,00     | ✓ Fijo |
| Importe   |              |          |                   |      |           |        |

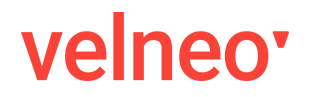

#### Introducción de un asiento de compras con imputación a centros de coste

En el menú de asiento, vamos a introducir una factura de compra para que se aplique un reparto automático en centros de costes. Para ello, hemos elegido la plantilla antes mencionada de "Compras de mercaderías (automática)" y pulsamos el botón GENERAR.

| Abiente                                                                                                    |                                                  |                                                                                                    |             |                                   |        |                             |          | Coalgo:   |
|----------------------------------------------------------------------------------------------------|--------------------------------------------------|----------------------------------------------------------------------------------------------------|-------------|-----------------------------------|--------|-----------------------------|----------|-----------|
| Nº Asiento                                                                                                    | 2.419 Tipo de asiento Normal                     |                                                                                                    |             |                                   |        |                             | ~        | Repetiti  |
| Fecha documento                                                                                                    | 2/6/20 ~                                         | Plantilla : Compras de mercaderías (automática)                                                                        |             |                                   |        |                             | <b>^</b> | GENER     |
| Fecha contable                                                                                                    | ele 2/6/20 - Serie de factura recibida : Compras |                                                                                                    |             |                                   |        |                             | Ŷ        |           |
|                                                                                                    |                                                  | Apunte                                                                                                    | s Con       | mpras                             |        |                             | -        |           |
| Apunte – O<br>Asiento                                                                                                    | N° Apunte                                        | Fecha contable                                                                                                    | F           | -echa valor Tipo de asiento       |        | Código: 0                   | one      | s de pago |
| <ul> <li>2.419</li> </ul>                                                                                                    | 1                                                | 2/6/20 ~                                                                                                    | 2           | 2/6/20 v Normal                   |        | Punteado                    |          |           |
| Datos del apunte Libros auxiliares                                                                                                    |                                                  |                                                                                                    |             |                                   |        |                             | Habe     |           |
| Datos del apunte                                                                                                    |                                                  |                                                                                                    |             |                                   |        |                             |          |           |
| Cuenta auxiliar                                                                                                    | 300 Ĵ 1                                          | Ç Compras                                                                                                    |             | ^<br>*                            | ٥      | Cobros                      |          |           |
| Cuenta auxiliar                                                                                                    | 500 Ĵ 1                                          | Ç Compras                                                                                                    |             | \$                                | •      | Cobros                      |          |           |
| Datos del apunte       Cuenta auxiliar       Tercero       Debe / Haber                                                                           | 500 Ĵ 1<br>1.000,00                              | Compras                                                                                                    | ble         | \$                                | 0<br>0 | Cobros Pagos V Costes       |          |           |
| Datos del apunte       Cuenta auxiliar       Tercero       Debe / Haber       Concepto                                                            | 600 ↓ 1<br>1.000,00<br>↓ %NOM                    | Compras<br>0,00 Base imponi BRE%                                                                                       | ble         | \$<br>•                           | •      | Cobros Pagos V Costes       |          |           |
| Datos del apunte       Cuenta auxiliar       Tercero       Debe / Haber       Concepto       Nº Documento       CCO-                              | 600 () 1<br>1.000,00<br>() %NOM<br>01            | Compras                                                                                                    | ble         |                                   | •      | Cobros Pagos V Costes       |          |           |
| Datos del apunte       Cuenta auxiliar       Tercero       Debe / Haber       Concepto       1       Nº Documento       CCO-       Régimen I.V.A. | 600 0 1<br>1.000,00 0<br>0 %NOM<br>01<br>1<br>21 | <ul> <li>Compras</li> <li>0,00</li> <li>Base imponi</li> <li>BRE%</li> <li>□</li> <li>□</li> <li>Recargonal</li> </ul> | ble<br>go [ | Retención IRPF Retención alquiler | •      | Cobros<br>Pagos<br>V Costes |          |           |

Vemos como automáticamente nos ha marcado como activo el check Costes.

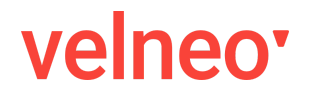

Velneo vERP. Centros de coste

Al finalizar, se habrá generado un asiento de forma automática (así lo hemos solicitado) y sin intervención del usuario, similar a este

|   | puntes   | IVA Repercu  | tido IVA Soportado          | Cobros Pagos    |               | Operaciones de cobro |   | Operaciones de pago |          |
|---|----------|--------------|-----------------------------|-----------------|---------------|----------------------|---|---------------------|----------|
| + | 1 I      | Ĩ            |                             |                 |               |                      |   |                     |          |
|   | Apunte C | uenta        | Nombre de la cuenta         | Concepto        |               | Documento            | Ρ | Debe                | Haber    |
|   | 16       | 00.0000001   | Compras                     | Aaron Pedro Agu | irto Pastenes | CCO-01               |   | 1.000,00            |          |
|   | 24       | 72.0000001   | IVA Compras General         | Aaron Pedro Agu | irto Pastenes | CCO-01               |   | 210,00              |          |
|   | 34       | 00.0.0000001 | Aaron Pedro Agurto Pastenes | S/Factura nº    |               | CCO-01               |   |                     | 1.210,00 |

y se habrán generado los costes repartidos de forma automática según le indicamos en la propia plantilla

| IVA Repercutido | percutido IVA Soportado Cobros Pa |  |  | Operaciones de cobro | Operaciones | )      | Costes |          |
|-----------------|-----------------------------------|--|--|----------------------|-------------|--------|--------|----------|
| + ē …           |                                   |  |  |                      |             |        |        |          |
| Centro de Coste | Nombre                            |  |  | Gasto                | Ingreso     | A rep. | Rep.   | Gen.Rep. |
| BAR             | Barcelona                         |  |  | 300,00               | 0,00        | No     | No     | No       |
| MAD             | Madrid                            |  |  | 500,00               | 0,00        | No     | No     | No       |
| SEV             | Sevilla                           |  |  | 200,00               | 0,00        | No     | No     | No       |
|                 |                                   |  |  |                      |             |        |        |          |